## NBG419N 設定 NAT

步驟一:開啟您的網頁瀏覽器(Internet Explorer)→請在網址輸入"http://192.168.1.1"→按下 Enter 會出現步驟二的圖❶畫面

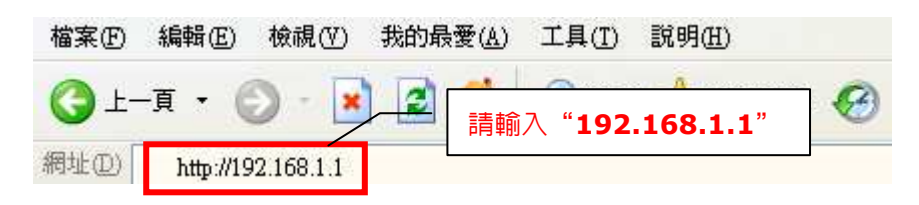

步驟二:請先選擇繁體中文並輸入預設登入密碼"1234",請直接按下"登入(Login)"→進入圖❷ 的畫面

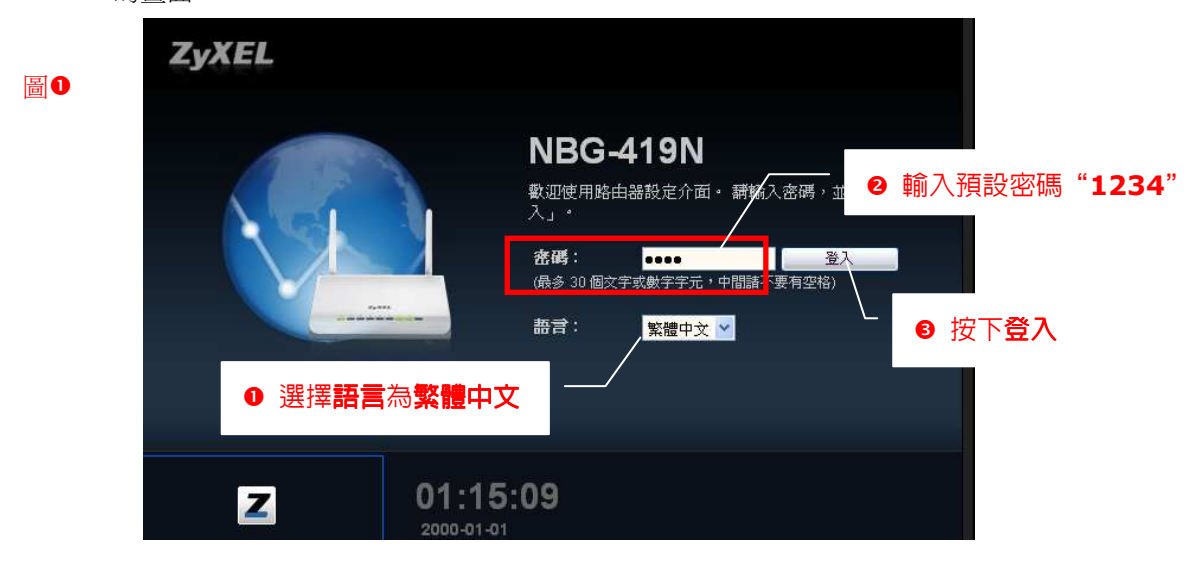

步驟三:請登入〔專家模式〕

| NBG-419N |   |      | <b>() (</b> ) | 頁 ② 專家模  | 大<br>E<br>登出         |
|----------|---|------|---------------|----------|----------------------|
| また<br>数期 | 機 | 2    | 專家模式          |          | ~ 秋島                 |
| NBG-419  |   | 内容過減 | 頻寬管理          | ▶ 防火ੜ    | 委錄者                  |
| OI OFF   |   |      | ON OFF        | (ON DEE) | <b>011 3E 484 48</b> |

步驟四:請點選〔設定〕→點選〔NAT〕

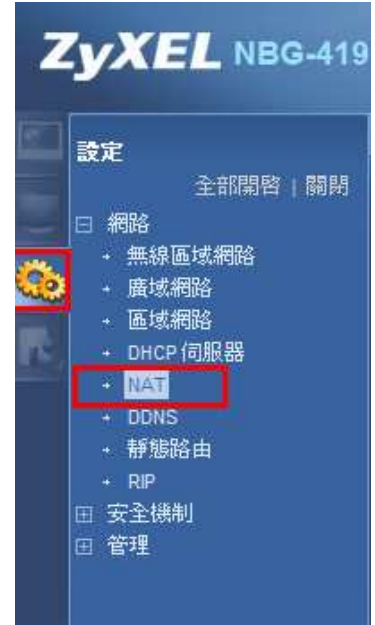

**步驟五:**請點選〔一般〕,並於預設伺服器設定的伺服器 IP 位址,請輸入 Slingbox 的 IP 位址.,並 下套用按鈕,進行變更設定值。

| V                                                                  | 歡迎使用: 管理員   <u>登出</u> | ▲ <u>首頁</u> 初期於 | @ <u>簡易模式</u> |
|--------------------------------------------------------------------|-----------------------|-----------------|---------------|
| ■設定>網路>NAT>一般                                                      |                       |                 |               |
| 一般 應用程式 進階                                                         |                       |                 |               |
| NAT 設定<br>☑ 啓用網路位址轉譯 (NAT)                                         |                       |                 |               |
| <b>預設伺服器設定</b><br>伺服器 № 位址: 0.0.0.0                                |                       |                 |               |
| (王)<br>(王)<br>(王)<br>(王)<br>(王)<br>(王)<br>(王)<br>(王)<br>(王)<br>(王) |                       |                 |               |